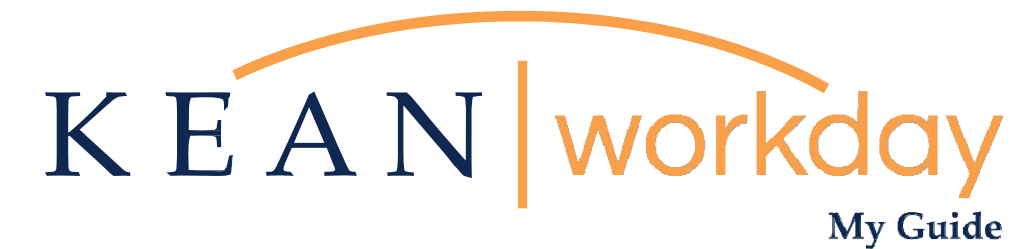

Change Beneficiaries – Lincoln Financial Group Employee Voluntary Life and/or AD&D Insurance Only

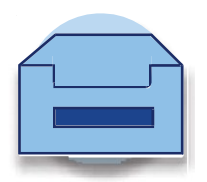

# Designation of Beneficiary – NJ Division of Pensions and Benefits

If you are a member of a NJ State administered Retirement Plan, you may update your life insurance beneficiary(ies) for life insurance offered to you through the NJ Division of Pensions and Benefits as indicated below:

- **PERS/TPAF/PFRS Members** may verify beneficiary information or change/update a beneficiary online <u>using MBOS</u> (MBOS registration required)
- ABP/DCRP Members may change/update beneficiary information using the following form:
  - <u>ABP/DCRP Designation of Beneficiary</u>

For further information regarding designating a beneficiary for life insurance offered through the NJ Division of Pensions and Benefits, visit: <u>https://www.state.nj.us/treasury/pensions/documents/factsheets/fact68.pdf</u>

To update your beneficiary designations for non-life insurance funds held by your financial institutions, such as any of the ABP providers, contact the financial institutions directly for the appropriate forms.

# **Designation of Beneficiary - Lincoln Financial Group**

If you have enrolled in Voluntary Employee Life and/or AD&D Insurance through Lincoln Financial Group, you may update your designation of beneficiary(ies) in Workday.

## **General Information**

Please be sure to include the full legal name, social security number, relationship to you, and current address of the beneficiary(ies). In the event of a claim, providing this information can help expedite the claim process by making it easier to locate and verify the beneficiary(ies) you have indicated.

## Naming Minors as Beneficiary(ies)

While you may designate minors as beneficiaries, please note that claim payments may be delayed due to special issues raised by these designations. In the event of a claim, the insurance proceeds may be paid to a duly appointed guardian of the child's estate. You may wish to consult with an attorney when drafting your beneficiary designation as it relates to minor children.

# Trust as Beneficiary

You may designate a trust as beneficiary, using the following format: *To [name of trustee], trustee of the [name of trust], under a trust agreement dated [date of trust]*. If you wish to designate a testamentary trust as beneficiary (i.e., one created by will), please contact your estate planning attorney for the proper procedure.

## Life Status Changes

It is recommended that you review your beneficiary designations when various life status events occur, such as marriage, divorce, or birth of a child/grandchild.

Please note: The above guidelines are general and are not intended to be relied on as legal advice. Beneficiary designations recorded with a financial institution or custodian holding the asset are binding, even when contradicted by the language of a Will. Unless your designation is a simple one, we recommend that you obtain the assistance of an attorney in drafting your beneficiary designation. Qualified legal counsel can help assure that your beneficiary designation clearly and correctly reflects your intentions for distribution of your beneficiary designation designation clearly and estate plan. It's best to involve your legal and financial advisers to determine what is best for your individual situation.

# How do I View my Beneficiaries?

If you would like to view your beneficiaries in the system, please navigate to your profile and click the "Action" button, select "Benefits", and then click on "View My Beneficiaries".

|      | KEAN      |   |                               | Q | Search                     |  |
|------|-----------|---|-------------------------------|---|----------------------------|--|
|      |           | 0 | Location<br>Kean Union Campus |   | Manager<br>Lamont Repollet |  |
| Kear | nu Cougar |   |                               |   |                            |  |

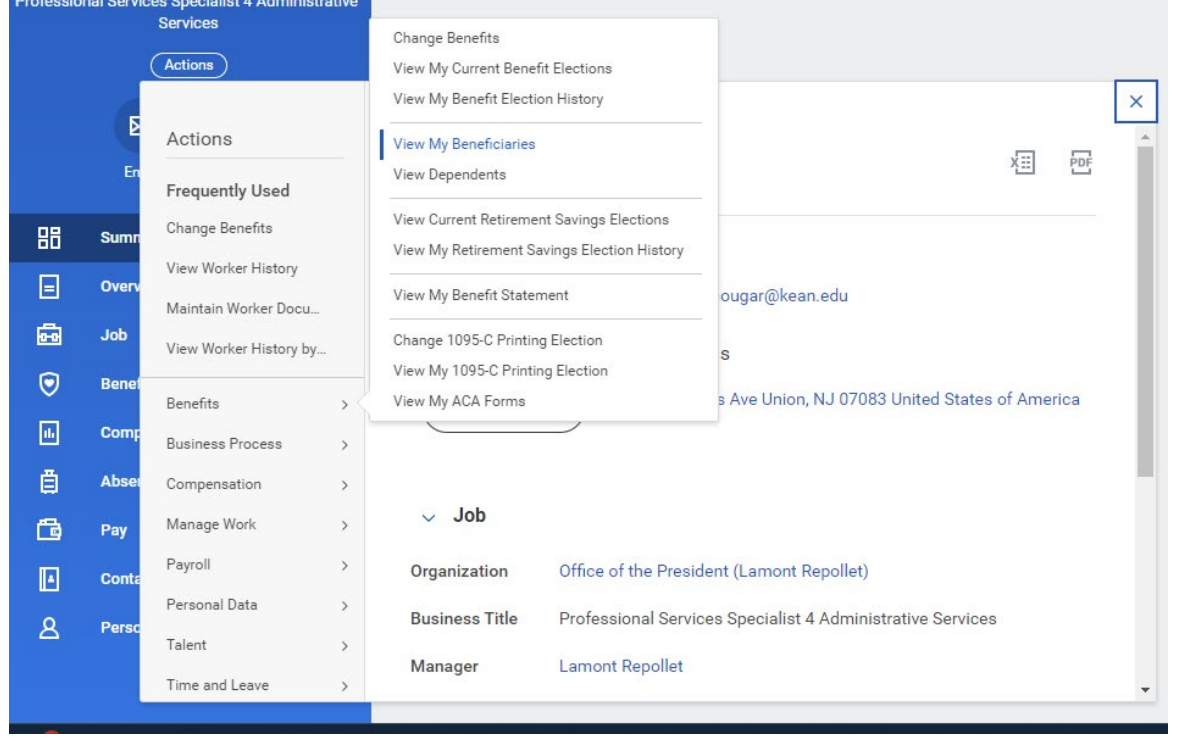

# Changing Beneficiaries for Lincoln Financial Group Employee Voluntary Life and/or AD&D Insurance

This guide does not apply to Spouse Voluntary Life Insurance, Spouse AD&D Insurance or Child Life Insurance.

This guide will assist employees enrolled in Voluntary Life and/or AD&D with making changes to their Beneficiaries. Please note, this will only change beneficiaries for employees enrolled in the Lincoln Financial Group Plan.

Step 1: From your home screen, navigate to your Profile picture at the top right of your Workday landing page. It is next to your inbox icon.

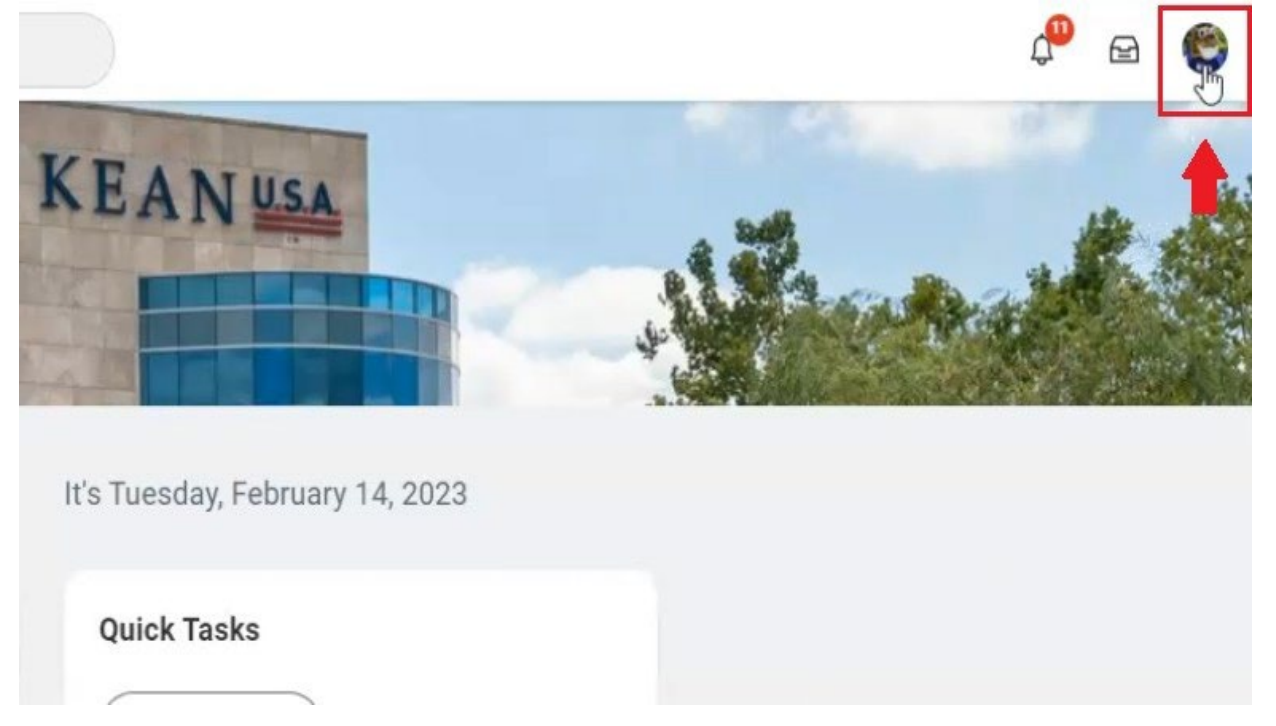

\*Some users may not have a picture, and will see a different icon that looks like the one below  $^{\star}$ 

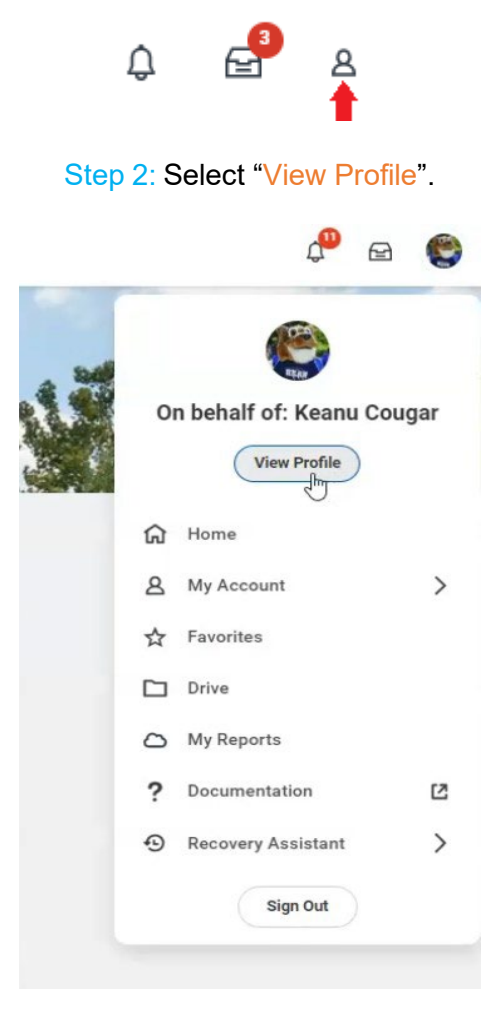

Step 3: Click on the "Actions" button, select "Benefits", and then "Change Benefits".

|                                                  | , |     | , | <u> </u> |  |
|--------------------------------------------------|---|-----|---|----------|--|
| Keanu Cougar                                     | 1 |     |   |          |  |
| rofessional Services Specialist 4 Administrative |   |     |   |          |  |
| Services                                         |   |     |   |          |  |
| (Actions)                                        |   |     |   |          |  |
|                                                  |   | 222 |   |          |  |

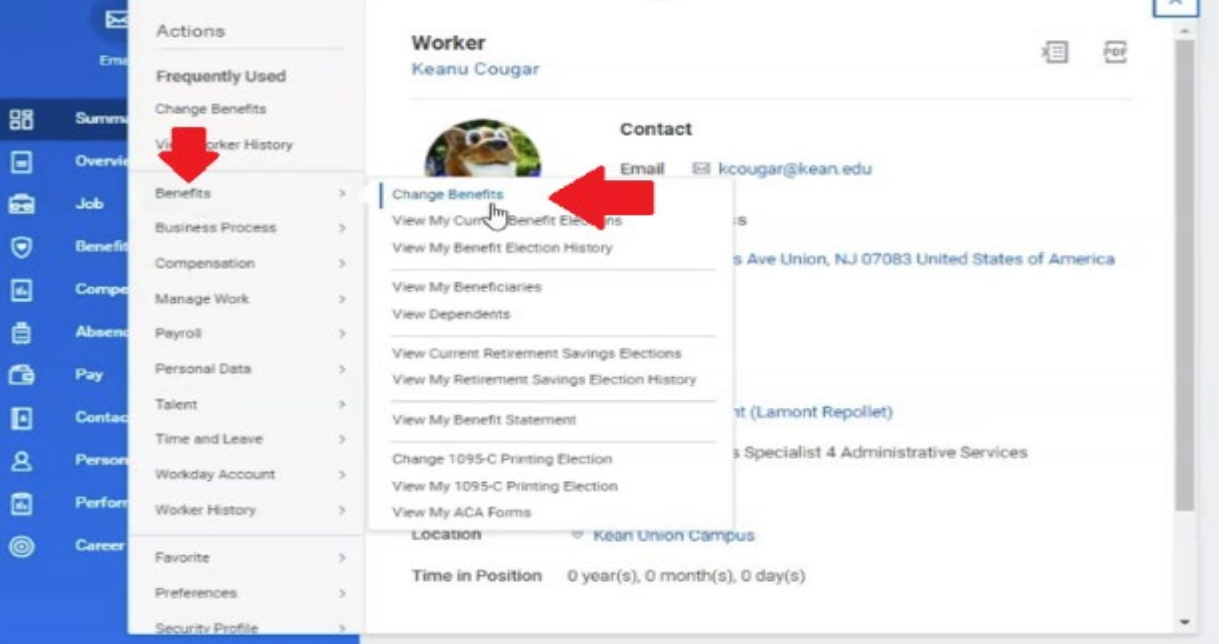

Step 4: Click the Calendar Icon and enter the Benefit Event Date

\*The change cannot be backdated. You must use the current, or a future date for the action. If the proper date is not selected an error will generate and you will not be able to move forward until it is corrected. \*

| Change Reason \star 👩 Change Beneficiaries | 55        | Change Reason + 🔿 Change Reports | iorioo  |     |     |         |     |     |   |
|--------------------------------------------|-----------|----------------------------------|---------|-----|-----|---------|-----|-----|---|
|                                            | >> Offic  | Change Reason 🔦 Change Beneric   | lanes   |     |     |         |     |     |   |
|                                            | isional t |                                  |         |     |     |         |     |     |   |
| Benefit Event Date * MM/DD/YYYY            | sional 1  | Benefit Event Date * MM/DD/YYYY  |         |     | Feb | ruary 2 | 023 |     | 1 |
|                                            | inent - C |                                  | SUN SUN | MON | TUE | WED     | THU | FRI |   |
| Submit Elections By (empty)                | fual Cor  | Submit Elections By (empty)      | 29      | 30  | 31  | 1       | 2   | 3   |   |
|                                            | ne        |                                  | 5       | 6   | 7   | 8       | 9   | 10  |   |
| enter your comment                         | 2%        | enter your comment               | 12      | 13  | 14  | 15      | 16  | 17  |   |
|                                            | ian Unic  | 8                                | 19      | 20  | 21  | 22      | 23  | 24  |   |
| L                                          | /2023     |                                  | 26      | 27  | 28  | 1       | 2   | 3   |   |

Step 5: Once the date is entered, click "Submit".

Attachments are optional and do not need to be provided unless directed by the Benefits team.

| Change Benefits Keanu Cougar 🚥                    |  |
|---------------------------------------------------|--|
| Change Reason * 🔘 Change Beneficiaries            |  |
|                                                   |  |
| Benefit Event Date * 02/20/2023                   |  |
| Submit Elections By 03/21/2023                    |  |
| Benefits Offered Voluntary AD&D<br>Voluntary Life |  |
| Attachments                                       |  |
| Drop files here<br>or                             |  |
| Select files                                      |  |
| enter your comment                                |  |
| Submit Save for Later Cancel                      |  |

Step 6: The following box will pop up on your screen, please click the "Open" button to access the Change Beneficiaries action. If you miss your opportunity to click this box, the action will be available in your inbox, and you can navigate there to complete it.

|    |                                                  | ×  |
|----|--------------------------------------------------|----|
| ŧ. | You have submitted                               |    |
|    | Up Next: Keanu Cougar   Change Benefit Elections |    |
|    | View Details                                     |    |
|    |                                                  | 28 |

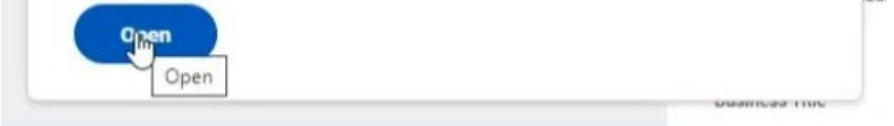

## Step 7: You will be brought to the following page. Click "Let's Get Started".

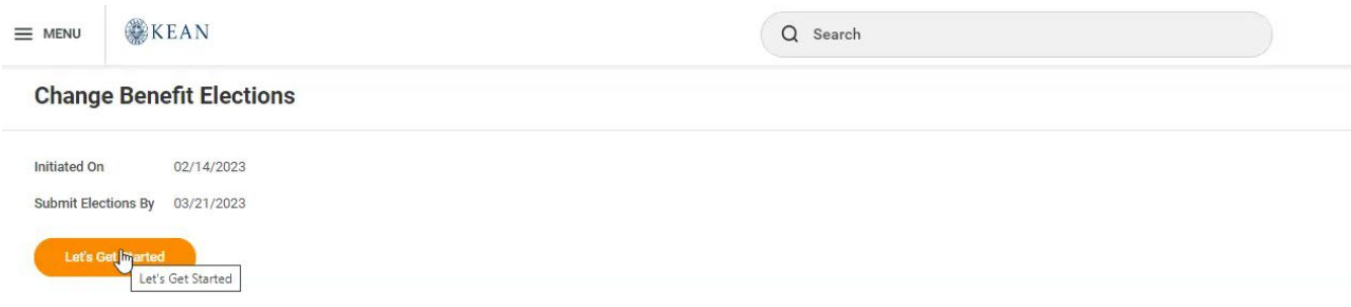

Step 8: To make changes to your Voluntary Life Beneficiaries, click "Manage".

| Voluntary AD&D<br>Lincoln Financial (Employee) |                                                                                 |
|------------------------------------------------|---------------------------------------------------------------------------------|
| Cost per paycheck                              | \$0.37                                                                          |
| Coverage                                       | \$70,000                                                                        |
| Manage                                         |                                                                                 |
|                                                | Voluntary AD&D<br>Lincoln Financial (Employee)<br>Cost per paycheck<br>Coverage |

On the screen that follows, you will click "Confirm and Continue".

# **Voluntary Life**

Projected Total Cost Per Paycheck \$38.47

## Plans Available

| 1 item     |                              |                    |   |  |
|------------|------------------------------|--------------------|---|--|
| *Selection | Benefit Plan Details         | You Pay (Biweekly) |   |  |
| Select     | Lincoln Financial (Employee) | \$38.10            | * |  |
| 4          |                              |                    |   |  |

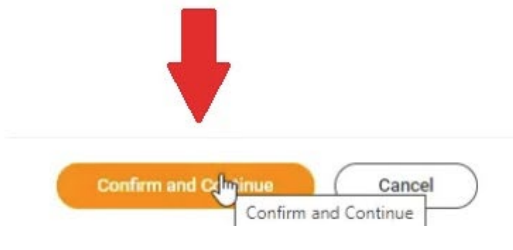

Step 9: Click the "+" button to add a row to the "Beneficiary" section.

≣ 🗆 ⊾"

#### Voluntary Life - Lincoln Financial (Employee)

| Projected Total Cost Per F<br>\$38.47 | Paycheck    |  |
|---------------------------------------|-------------|--|
| Coverage                              |             |  |
| Calculated Coverage                   | \$40,000.00 |  |
| Coverage                              | \$70,000    |  |

Percentage

.

Plan cost per paycheck \$38.10

Secondary Beneficiaries 0 items

#### Beneficiaries

Select an existing or add a new beneficiary person or trust to this plan. You can also adjust the percentage allocation for each beneficiary.

| Primary Boneficiaries 1 item | ₩ 🖬 🖬      |
|------------------------------|------------|
| Beneficiary                  | Percentage |
| X Sandra Cougar              | := 100     |
| 4                            | 8          |

No Data

#### Insurance Instructions

#### **General Instructions**

If multiple Primary Beneficiaries, total percentage of all combined must equal 100%. If multiple Contingent Beneficiaries, total percentage of all combined must equal 100%.

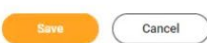

## Step 10: Click "Add New Beneficiary or Trust".

## Voluntary Life - Lincoln Financial (Employee)

| Projected Tota | Cost Per Paycheck |
|----------------|-------------------|
| 200.47         |                   |

#### Coverage

| Calculated Coverage    | \$40,000.00 |  |  |
|------------------------|-------------|--|--|
| Coverage               | \$70,000    |  |  |
| Plan cost per paycheck | \$38.10     |  |  |

#### Beneficiaries

Select an existing or add a new beneficiary person or trust to this plan. You can also adjust the percentage allocation for each beneficiary

| *Primary Ber | Existing Beneficiary Persons | >          | <b>च</b> □ ." |
|--------------|------------------------------|------------|---------------|
| ÷            | Existing Trusts              | >          | ercentage     |
|              | Add New Beneficiary or Trust | 1          |               |
| Θ            | Search                       | i <b>=</b> | 0             |
| Θ            | × Sandra Cougar …            | i=         | 100           |
| 4            |                              |            | P             |
| Secondary Be | eneficiaries 0 items         |            | ≡ 🖬 r,        |
| (†) E        | Beneficiary                  |            | Percentage    |
|              |                              | No Data    |               |

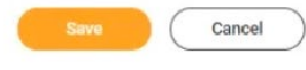

Step 11: Please select the option that applies to you and click "Continue".

| A beneficiary is<br>hold assets on t | the person or entity you name to receive this benefit. A trust is an arrangement that allows a third party, or trustee, to<br>ehalf of a beneficiary or beneficiaries. |
|--------------------------------------|----------------------------------------------------------------------------------------------------|
| Would you like t                     | add a new beneficiary or trust?                                                                                                    |
| O Add Ne                             | w Beneficiary                                                                                                    |
| O Add Ne                             | w Trust                                                                                                    |

Step 12: Enter the requested information on the following screen. You must click the "Contact Information" tab and enter an address for your Beneficiary/Trust, or you will get an error. You must also click the "National IDs" tab and enter a Social Security number. Click "Submit" once all the information is entered.

| Add New Beneficiary or Trust Keanu Cougar |                                           |
|-------------------------------------------|-------------------------------------------|
| Relationship * Search I 🔚                 |                                           |
| Use as Beneficiary                        | Add New Beneficiary or Trust Keanu Cougar |
| Date of Birth MM/DD/YYYY                  | Relationship ★ × Child :=                 |
| Age (empty)                               | Use as Beneficiary                        |
| Gender                                    | Date of Birth 01/01/2000 (                |
| Allow Duplicate Name                      | Age 23 years, 1 months, 13 days           |
|                                           |                                           |

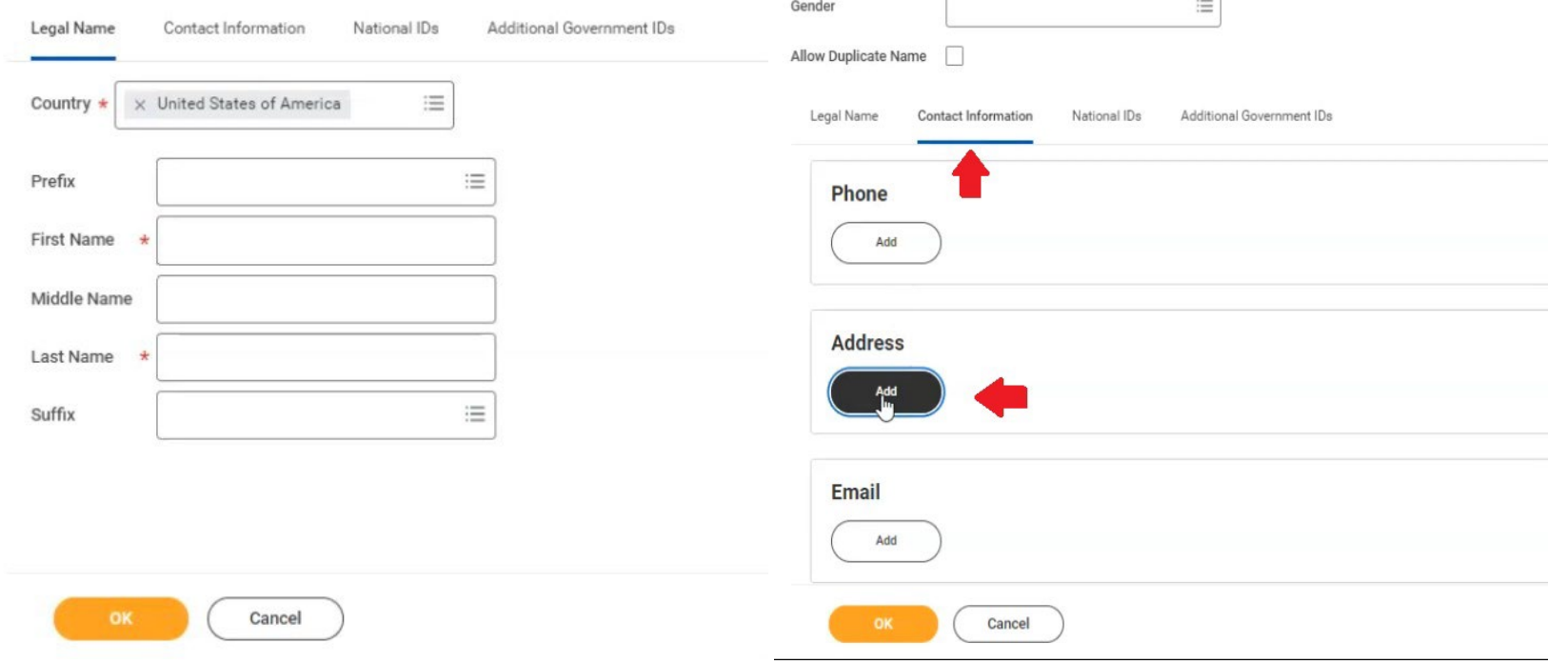

# Add New Beneficiary or Trust Keanu Cougar ....

| Relationship * × Child        | :=                               |                                      |                        |
|-------------------------------|----------------------------------|--------------------------------------|------------------------|
| Use as Beneficiary            |                                  |                                      |                        |
| Date of Birth 01/01/200       | 90 Ē                             |                                      |                        |
| Age 23 years, 5 m             | onths, 12 days                   |                                      |                        |
| Gender                        | :=                               |                                      |                        |
| Allow Duplicate Name          |                                  |                                      |                        |
| Legal Name Contact Informatio | n National IDs Additional Gov    | vernment IDs                         |                        |
| National IDs 1 item           |                                  |                                      |                        |
| +                             | *Country                         | *National ID Type                    | Current ID Add/Edit ID |
| $\ominus$                     | × United States of<br>America ⋮≡ | × Social Security ∷≡<br>Number (SSN) | 123-45-6789            |
| 4                             |                                  |                                      |                        |
|                               |                                  |                                      |                        |
|                               |                                  |                                      |                        |
|                               |                                  |                                      |                        |
| _                             |                                  |                                      |                        |
|                               |                                  |                                      |                        |

OK Cancel

\*Click the plus sign to add a row. Then select United States of America as the Country and Social Security Number for National ID Type. Add the Social Security number in the box labeled Add/Edit ID\*

Step 13: You will return to your Beneficiary screen, and your new Beneficiary is listed. You will need to edit the percentages for each Beneficiary. The total amount must equal 100%.

| Volunta                 | ry Life - Lincoln Financial (Employee)                                                                                       |            |                                                                                                    |
|-------------------------|----------------------------------------------------------------------------------------------------|------------|----------------------------------------------------------------------------------------------------|
| Projected To<br>\$38.47 | al Cost Per Paycheck                                                                                                    |            |                                                                                                    |
| Coverage                |                                                                                                    |            |                                                                                                    |
| Calculated C            | overage \$40,000.00                                                                                                    |            |                                                                                                    |
| Coverage                | \$70,000                                                                                                    |            |                                                                                                    |
| Plan cost pe            | paycheck \$38.10                                                                                                    |            |                                                                                                    |
| Beneficia               | ries                                                                                                    |            | V Insurance Instructions                                                                                                    |
| Select an exist         | ng or add a new beneficiary person or trust to this plan. You can also adjust the percentage allocation for each beneficiary |            | General Instructions                                                                                                    |
| *Primary Ben            | ficiaries 2 items                                                                                                    |            | If multiple Primary Beneficiaries, total percentage of all combined must equal 100%. If multiple Contingent Beneficiaries, total percentage of all combined must |
| (±) e                   | eneficiary                                                                                                    | Percentage | equal 100%.                                                                                                    |
| Θ                       | × Keanu Cougar 🖾 💠                                                                                                    | 50         | <b>— —</b>                                                                                                    |
| e (                     |                                                                                                    |            |                                                                                                    |

\*

| X Sandra Cougar ····           | 50     |
|--------------------------------|--------|
| 4                              | ÷      |
| Secondary Beneficiaries Oitems | ≣ 🛙 ." |

| ( + ) | Beneficiary | Percentage |
|-------|-------------|------------|
|       |             | Data       |

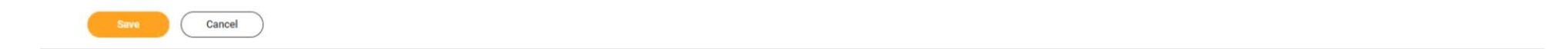

Step 14: You will be brought back to the Change Beneficiaries screen. If you would like to make changes to your Voluntary AD&D Beneficiary, then you will click "Manage", and then "Confirm and Continue" on the following screen.

## If you are not making changes to your AD&D Beneficiary, please navigate to Step 17

| Change Beneficiaries                                                                 |                                           |                                                                          |                                                                                                    | ×                  |
|--------------------------------------------------------------------------------------|-------------------------------------------|--------------------------------------------------------------------------|----------------------------------------------------------------------------------------------------|--------------------|
| Projected Total Cost Per Paycheck<br>\$38.47                                         |                                           | Your Volunta<br>updated, but<br>Next steps: Updat<br>you're ready to sub | ry Life changes have been<br>not submitted<br>e another plan, or click Review and Sign<br>mit your changes. | once               |
| Insurance                                                                            |                                           |                                                                          |                                                                                                    |                    |
| REVIEWED<br>Voluntary Life<br>Lincoln Financial (Er<br>Cost per paycheck<br>Coverage | nployee)<br>\$38.10<br>\$70,000<br>Manage | Voluntary AD8<br>Lincoln Financial<br>Cost per paycheck<br>Coverage      | (Employee)<br>Manage                                                                                        | \$0.37<br>\$70,000 |
| V                                                                                    | oluntary AD&D                             |                                                                          |                                                                                                    |                    |
| Pro<br>\$3                                                                           | ojected Total Cost Per Paycheck<br>8.47   |                                                                          |                                                                                                    |                    |
| PI                                                                                   | ans Available                             |                                                                          |                                                                                                    |                    |
| 1 it                                                                                 | em                                        |                                                                          |                                                                                                    |                    |
| *5                                                                                   | election                                  | Benefit Plan Details                                                     | You Pay (Biweekly)                                                                                          |                    |

\$0.37 Lincoln Financial (Employee) O Select O Waive

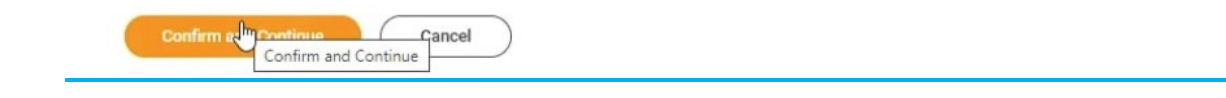

Step 15: Click the "+" sign to add a row and select "Existing Beneficiary Persons".

Voluntary AD&D - Lincoln Financial (Employee)

Projected Total Cost Per Paycheck \$38.47

Coverage

| Calculated Coverage    | \$40,000.00 |
|------------------------|-------------|
| Coverage               | \$70,000    |
| Plan cost per paycheck | \$0.37      |

#### Beneficiaries

Select an existing or add a new beneficiary person or trust to this plan. You can also adjust the percentage allocation for each beneficiary.

| *Primary Beneficiaries 2 items |                   |            | 3 .7 |
|--------------------------------|-------------------|------------|------|
| P                              | Beneficiary       | Percentage |      |
| Θ                              |                   | ·= 0       |      |
| Θ                              | 🗙 Sandra Cougar 😁 | :=]        | ]    |
| 4                              |                   |            | Þ    |

| Secondar | y Beneficiaries 0 items | 三日 (       | 2 |
|----------|-------------------------|------------|---|
| (+)      | Beneficiary             | Percentage |   |
|          |                         | No Data    |   |

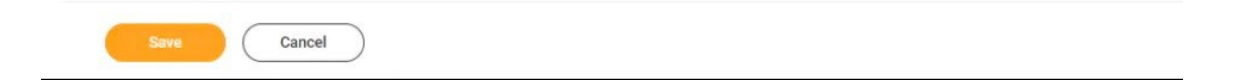

## Voluntary AD&D - Lincoln Financial (Employee)

| Coverage                | e                                                                             |                                                   |
|-------------------------|-------------------------------------------------------------------------------|---------------------------------------------------|
| alculated C             | overage \$40,000.00                                                           |                                                   |
| overage                 | \$70,000                                                                      |                                                   |
| lan cost pe             | r paycheck \$0.37                                                             |                                                   |
| eneficia                | aries                                                                         |                                                   |
| elect an exist          | ing or add a new beneficiary person or trust to this plan. You can also adjus | t the percentage allocation for each beneficiary. |
| <sup>2</sup> rimary Ber | Existing Beneficiary Persons                                                  | > = 🖬                                             |
| (Ŧ)                     | Existing Trusts                                                               | > Percentage                                      |
| -                       | Add New Beneficiary or Trust                                                  |                                                   |
| Θ                       | Search                                                                        |                                                   |
| Θ                       | × Sandra Cougar                                                               | := 100                                            |
| (                       |                                                                               |                                                   |
| econdary Be             | eneficiaries 0 items                                                          | ₩ 🖽                                               |
| (+) e                   | leneficiary                                                                   | Percentage                                        |
|                         |                                                                               | No Data                                           |
|                         |                                                                               |                                                   |
|                         |                                                                               |                                                   |
|                         |                                                                               |                                                   |

# Step 16: Select the Beneficiary you previously added and ensure the total percentages equal to 100%.

| alculated     | Coverage      | \$40,000.00            |         |
|---------------|---------------|------------------------|---------|
| overage       |               | \$70.000               |         |
| lan cost      | ar payabaak   | ên 97                  |         |
| ian cost j    | ← Existi      | ng Beneficiary Persons |         |
| Benefic       | i o           |                        |         |
| Select an exi | is O          | Keanu Cougar           | -       |
| Drimany Pr    | 00            | Sandra Cougar          |         |
| C C           |               |                        |         |
| $(\pm)$       | 1             |                        |         |
| Θ             | Search        |                        | :=      |
| Θ             | × Sandra      | Cougar                 |         |
| 4             | L             |                        |         |
| econdary      | Reneficiaries | l itams                |         |
| Condury       | Denenciaries  | a iterita              |         |
| $(\pm)$       | Beneficiary   |                        |         |
|               |               |                        | No Data |
|               |               |                        |         |
|               |               |                        |         |
|               |               |                        |         |

Step 17: You will return to the "Change Beneficiaries" screen and click "Review and Sign" at the bottom of the page.

| hange Beneficiaries<br>ojected Total Cost Per Paycheck<br>8.47                  |          | ×                                                                                                    |          |  |
|---------------------------------------------------------------------------------|----------|----------------------------------------------------------------------------------------------------|----------|--|
|                                                                                 |          | Your Voluntary AD&D changes have been<br>updated, but not submitted<br>Next steps: Update another plan, or click Review and Sign once<br>you're ready to submit your changes. |          |  |
| nsurance                                                                        |          |                                                                                                    |          |  |
| REVIEWED<br>Voluntary Life<br>Lincoln Financial (Employee)<br>Cost per paycheck | \$38.10  | REVIEWED<br>Voluntary AD&D<br>Lincoln Financial (Employee)<br>Cost per paycheck                                                                                               | \$0.37   |  |
| Coverage                                                                        | \$70,000 | Coverage                                                                                                    | \$70,000 |  |
| Manage                                                                          |          | Manage                                                                                                    |          |  |

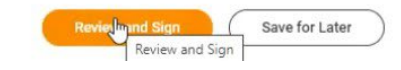

#### Step 18: Review the costs and confirm the changes you made. When done, scroll down to the bottom of the page.

#### **View Summary**

| Projected Total Cost Per Paycheck<br>\$38.47 |                     |                      |          |            |               |            |
|----------------------------------------------|---------------------|----------------------|----------|------------|---------------|------------|
| Selected Benefits 2 items                    |                     |                      |          |            |               | ⇒ ⊡ L' 🎟 🎟 |
| Plan                                         | Coverage Begin Date | Deduction Begin Date | Coverage | Dependents | Beneficiaries | Cost       |
| Voluntary Life                               | 02/14/2023          | 02/11/2023           | \$70,000 |            | Keanu Cougar  | \$38.10    |
| Lincoln Financial (Employee)                 |                     |                      |          |            | Sandra Cougar |            |
| Voluntary AD&D                               | 02/14/2023          | 02/11/2023           | \$70,000 |            | Keanu Cougar  | \$0.37     |
| Lincoln Financial (Employee)                 |                     |                      |          |            | Sandra Cougar |            |

## Step 19: Review the Legal Notice and check the box that says, "I Accept", and click "Submit".

#### Attachments

| Drop files here |
|-----------------|
| or              |
| Select files    |

#### Electronic Signature

#### Legal Notice: Please Read

Your name and Password are considered your "Electronic Signature" and will serve as your confirmation of the accuracy of the information being submitted. When you check the "I Agree" checkbox, you are certifying that:

- This form will replace all prior designations of beneficiary(ies) for your Voluntary Life Insurance through Lincoln.
  THIS FORM DOES NOT APPLY TO ANY LIFE INSURANCE OFFRED TO YOU BY THE NJ STATE DIVISION OF PENSIONS AND BENEFITS.
  This Designation of Beneficiary form allows you to nominate a beneficiaries, in or benefits payable upon the death of that member.
  Please be sure to designate both primary and contingent beneficiaries. In the event of your death, the primary beneficiary(ies) will receive any death beneficiary(ies) will receive death benefits only if all primary beneficiaries have predeceased you.
  Unless otherwise stated, all beneficiaries will share and share alike.
  Do use proper names. Nicknames are not acceptable. When naming a married female as beneficiary, be certain the proper name is given, e.g., Mary J. Jones, not Mrs. John R. Jones. Do use specific names. The phrase "my children" or "my grandchildren" will not be accepted. You must list each child using his or her specific names. pecific name
- specinic name. Don't use a Designation of Beneficiary form to update a beneficiary's address. A signed letter notifying us of your beneficiary's address change will suffice. Your letter will be added to your file so your beneficiary information remains current Don't name the same person or persons in both the primary and contingent beneficiary sections. This makes the form unacceptable.

| I Accept                                        |  |
|-------------------------------------------------|--|
| enter your comment                              |  |
| Process History                                 |  |
| Change Benefits for Life Event- Awaiting Action |  |
| Sylumit Save for Later Cancel                   |  |

Step 20: You will see the following page that confirms your information has been submitted to our Benefits Team. You may click "Done" at the bottom of the page,

| Submitted                      |       |
|--------------------------------|-------|
| You've submitted your election | ions. |
| View 2023 Benefits Statement   | )     |

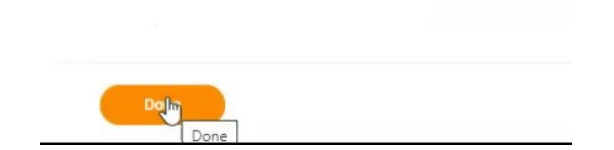

Please feel free to email Workday@kean.edu if you have any questions throughout the process. For Benefits related questions you may reach out to our Benefits Team via email at Benefits@kean.edu